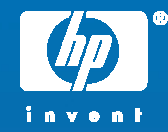

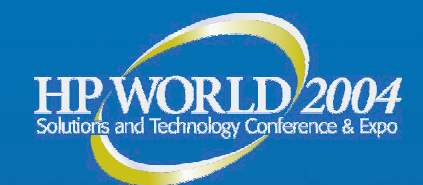

## Advanced Techniques for managing HP-UX with HP Systems Insight Manager

Scott Shaffer Manager, Insight Manager development Hewlett-Packard

© 2004 Hewlett-Packard Development Company, L.P. The information contained herein is subject to change without notice

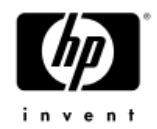

#### Agenda

- What is HP SIM?
- Installation of HP SIM
- Setup / configure SSH
- Importing (& exporting) tools with mxtool
- XML for copying script and executing it

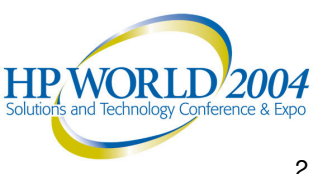

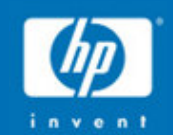

# "[System] administration can prove quite challenging. It takes skill and experience..."

Bruce Momjian Core developer on PostgreSQL

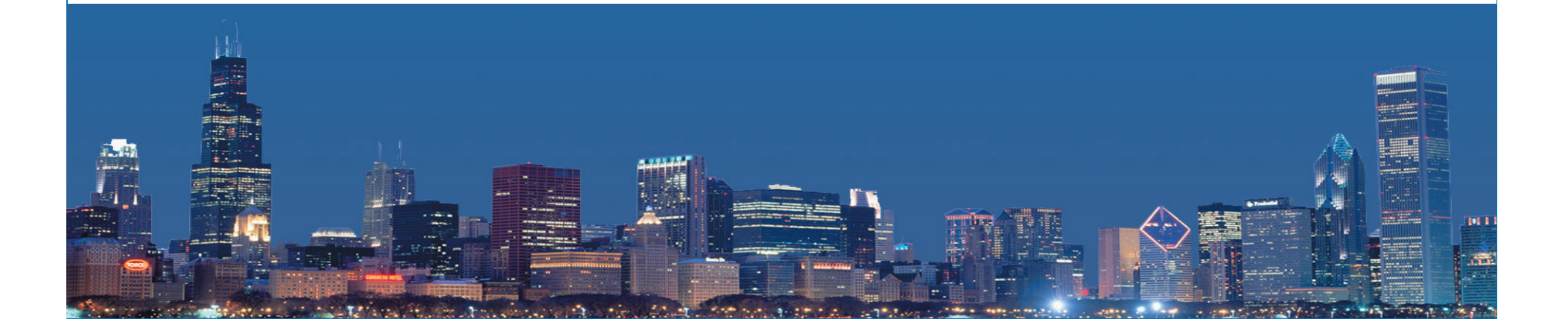

#### Systems Management for HP-UX 11i: Delivering The Most Manageable Platforms with Best RoIT

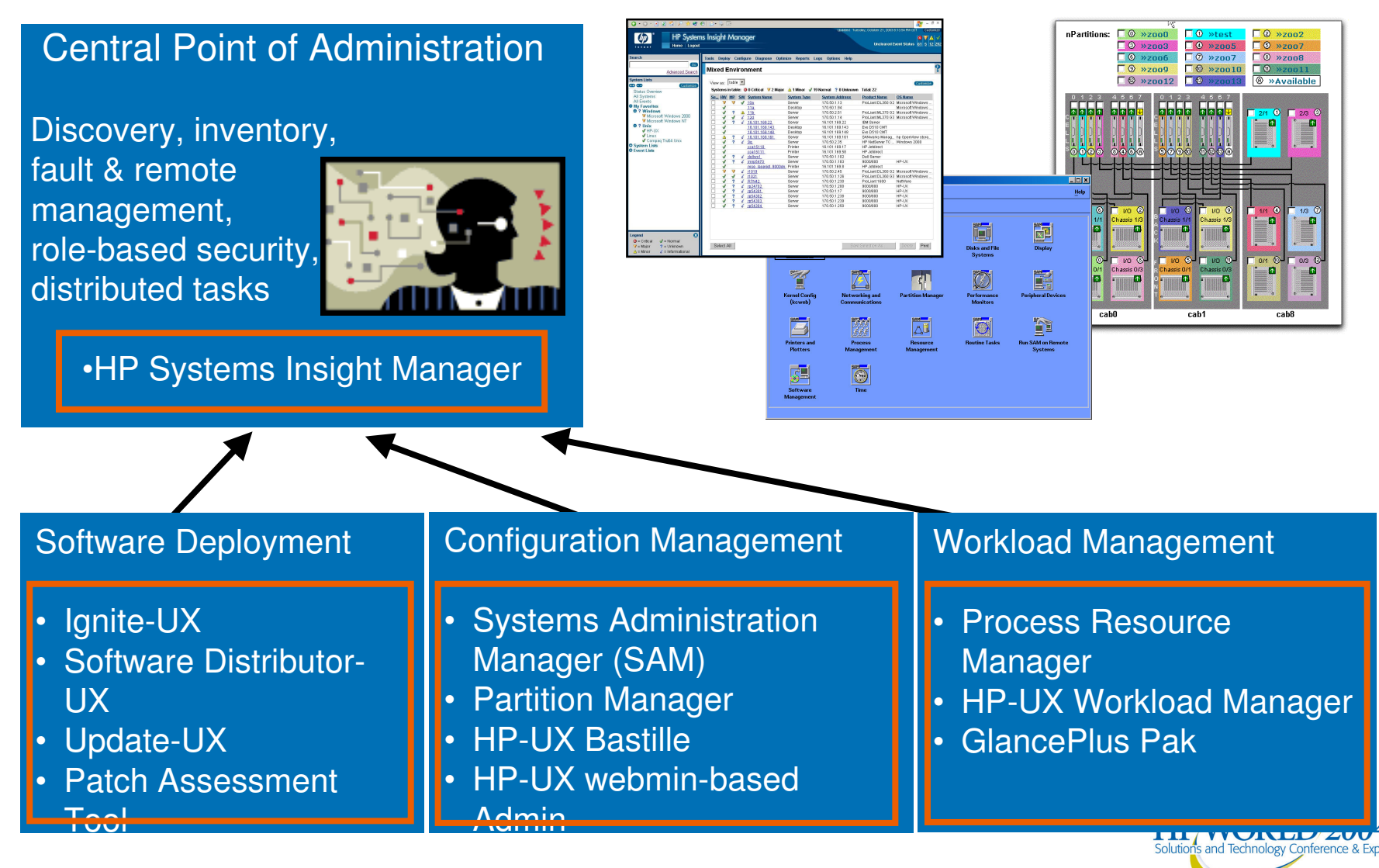

Note: HP Systems Insight Manager replaces HP Servicecontrol Manager.

## HP Systems Insight Manager: Built from a Strong Heritage

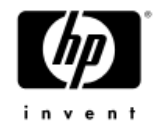

#### **Insight Manager 7**

- **ProLiant servers**
- Windows management
- Fault management
- Large installed base
- Remote management

#### **Toptools**

- Ease of use
- Multiple HP platforms (IA-32 clients & servers, printers, networking, storage)

#### Servicecontrol Manager

- **HP-UX and Linux** •
- Multi-system administration
- **Role-based security** •
- Central point of life-cycle • management through modular plug-in structure
- GUI and command line

#### Brings together the strengths of best-of-breed tools

|                    | HP System                                                                                                    | ns Insight Manager                                                                                                    | Universit Toes                                                                                                    | Uncleared E                                                                                                    | vent Status 61 5 1                                                                          |
|--------------------|----------------------------------------------------------------------------------------------------|----------------------------------------------------------------------------------------------------|----------------------------------------------------------------------------------------------------|----------------------------------------------------------------------------------------------------|---------------------------------------------------------------------------------------------|
| HP Systems Insight | Advanced Search                                                                                                    | Teolis Deploy Configure Diagnose Optim<br>Mixed Environment                                                                                                    | ize Reports Logs Options Help                                                                                                    |                                                                                                    |                                                                                             |
| Manager            | System Lists (USSNE)<br>Status Overview                                                                                                    | View as: Itable 💌<br>Systems in table: 🕥 0 Critical 💙 2 Major                                                                                                    | 🛓 1 Minor 🚽 19 Normal 💡 0 Unknown                                                                                                    | Total: 22                                                                                                    | Gustomer                                                                                    |
| Simplify           | All Systems<br>All Events<br>b My Fevrorites<br>Y Microsoft Windows 2000<br>Wincrosoft Windows 2000<br>Herburg<br>File States<br>Units<br>Units<br>Units<br>Compage TrugS<br>Units<br>Units | Sec. HW, MP, SW, Sortem Home           V         V         118.           V         V         118.           V         V         128.           V         V         2128.           V         V         15.101.109.22.           V         V         16.101.109.21.           V         V         16.101.109.118.           V         V         16.101.109.118.           V         V         16.101.109.118.           V         V         16.101.109.118.                                                                                                    | Stottern Type:         System Full           Server         170.50.113           Destripp         170.50.184           Berver         170.50.184           Server         170.50.114           Server         170.50.114           Server         16.101.106.123           Destripp         16.101.106.143           Server         16.101.106.143           Server         16.101.106.143           Server         16.101.106.143           Server         170.507.56 | Product Name<br>Product Name<br>Product NL370 02<br>Product NL370 03<br>BM Server<br>Evo D510 CMT<br>SNNorks Manag<br>UR National Statement To | OS Name<br>Microsoft Windows<br>Microsoft Windows<br>Microsoft Windows<br>Microsoft Windows |
| Standardize        | > System Lists<br>> Event Lists                                                                                                    |                                                                                                    | Deriver         16.05.1.05.17           Printer         16.101.105.17           Printer         16.101.105.80           Server         170.50.1.102           Server         170.50.1.103           Printer         16.101.108.83           Server         170.50.1.128           Server         170.50.1.128           Server         170.50.1.128                                                                                                    | HP Jetdirect<br>HP Jetdirect<br>Dell Server<br>9000/800<br>HP Jetdirect<br>ProLlant DL380 03<br>ProLlant DL380 03<br>ProLlant DL380 03         | HP-UX<br>Microsoft Windows<br>Notifiare                                                     |
| Modularize         |                                                                                                    | ↓         ↓         ↓         ↓         ↓         ↓         ↓         ↓         ↓         ↓         ↓         ↓         ↓         ↓         ↓         ↓         ↓         ↓         ↓         ↓         ↓         ↓         ↓         ↓         ↓         ↓         ↓         ↓         ↓         ↓         ↓         ↓         ↓         ↓         ↓         ↓         ↓         ↓         ↓         ↓         ↓         ↓         ↓         ↓         ↓         ↓         ↓         ↓         ↓         ↓         ↓         ↓         ↓         ↓         ↓         ↓         ↓         ↓         ↓         ↓         ↓         ↓         ↓         ↓         ↓         ↓         ↓         ↓         ↓         ↓         ↓         ↓         ↓         ↓         ↓         ↓         ↓         ↓         ↓         ↓         ↓         ↓         ↓         ↓         ↓         ↓         ↓         ↓         ↓         ↓         ↓         ↓         ↓         ↓         ↓         ↓         ↓         ↓         ↓         ↓         ↓         ↓         ↓         ↓         ↓         ↓         ↓ | Server 170.50.1200<br>Server 170.50.120<br>Server 170.50.120<br>Server 170.50.1200<br>Server 170.50.1200<br>Server 170.50.1200<br>Server 170.50.1250                                                                                                    | 9000500<br>9000500<br>9000500<br>9000500<br>9000500<br>9000500                                                                                 | HPUX<br>HPUX<br>HPUX<br>HPUX                                                                |
| Integrate          | Legend<br>S = Critical J = Normal<br>V = Major 2 = Usknown<br>∆ = Misor 2 = Informational                                                                                                    | Salact All                                                                                                    | 570                                                                                                    | Ediction Ac                                                                                                    | Delete Print                                                                                |

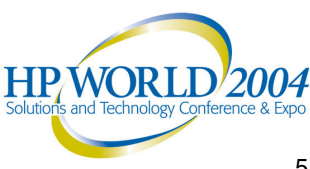

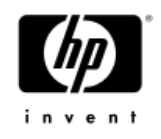

#### HP Systems Insight Manager The best foundation for Adaptive Management

- Comprehensive management through core services
  - HP-UX, Windows, Linux, more...
  - Fault, configuration, asset, performance management
  - Role-based security; OS security integration; SSL, SSH support

#### Easily extend core services:

- Greater breadth of device coverage: servers, clients, storage, printers...
- Complete device lifecycle management: rapid deployment, performance mgmt, workload mgmt.
- Integrates with HP OpenView products
  - End-to-end management from hardware to IT services

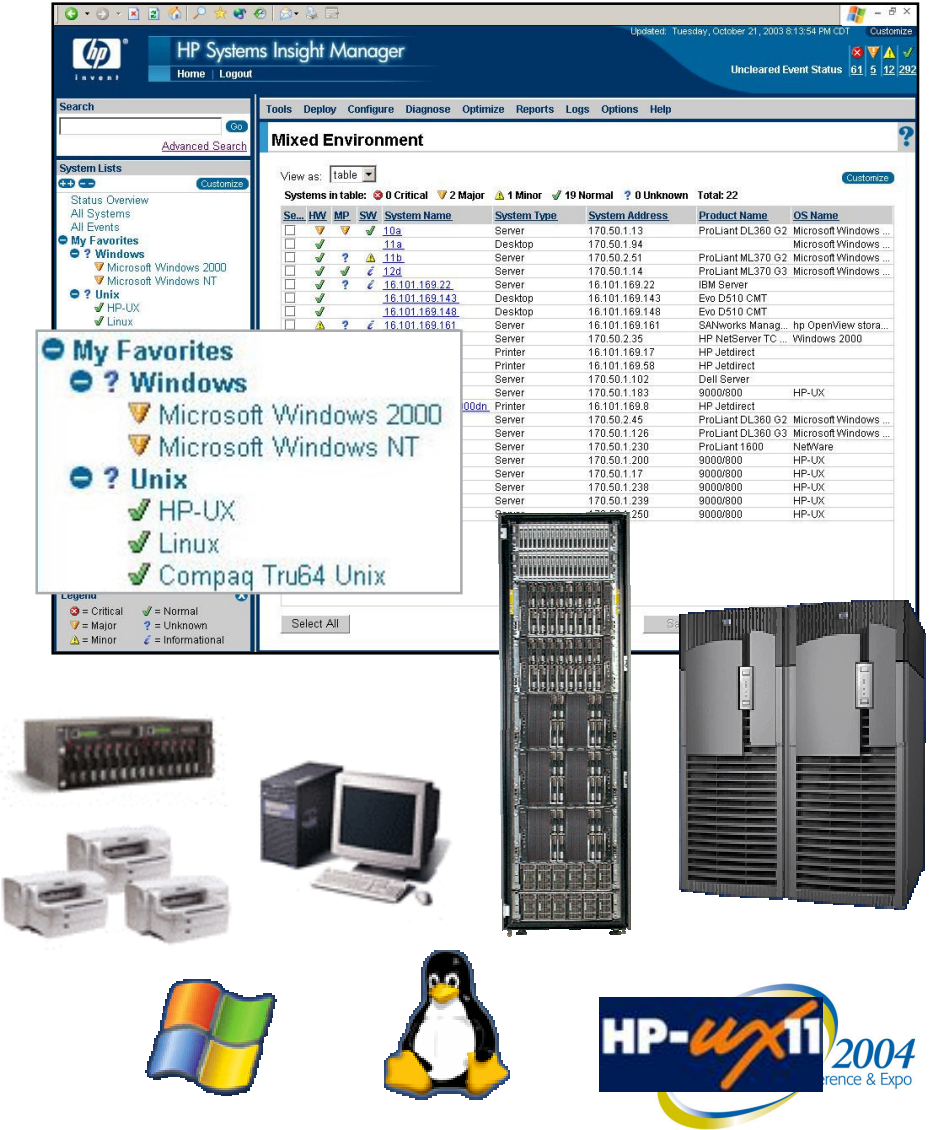

# More control and flexibility through modularity and extensibility

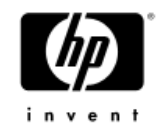

Enterprise management integration modules

•HP OpenView •Tivoli •CA •BMC

#### HP Systems Insight Manager core services

Discovery, inventory, fault management, enhanced security, roles, distributed tasks,....

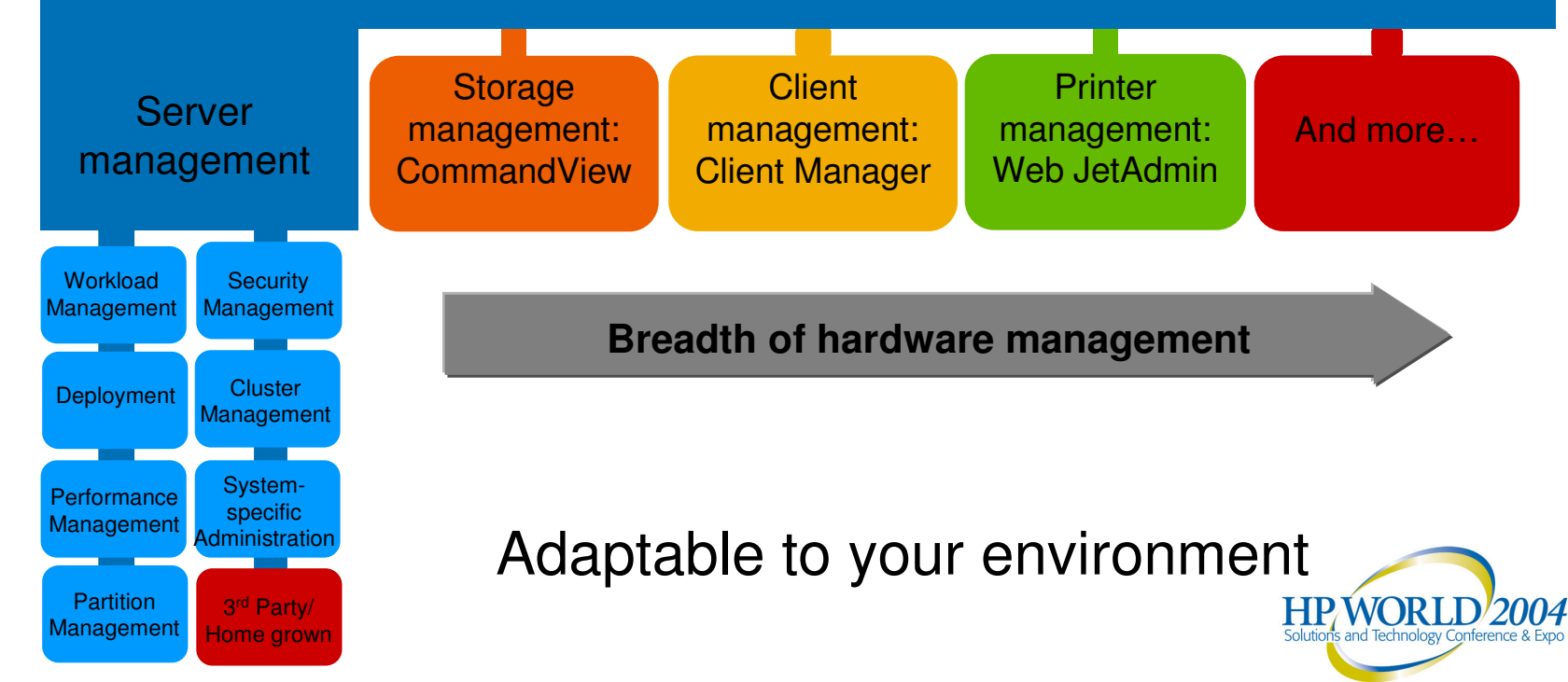

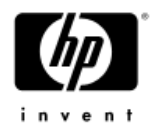

# Installing HP SIM on HP-UX

- Remove any older versions (including SCM)
  - Also remove directories left behind after uninstall
- swinstall –s /opt/Nimbus.depot T1864AA
- Initialize the database
  - /opt/mx/bin/mxinitconfig –a
- Wait for the initialization to complete •
  - Check with /opt/mx/bin/mxuser –lt
  - If the user is present, init is complete
- Setup SSH •
  - cat /etc/opt/mx/config/sshtools/.dtfSshKey.pub >> ~/.ssh/authorized keys2
- Verify services started
  - ps –ef | grep mx
  - Look for mxdomainmgr, mxinventory, mxadmin, mxdtf, mxagent

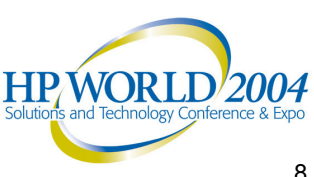

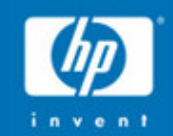

# Event Management (Faults)

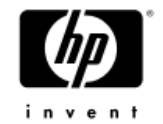

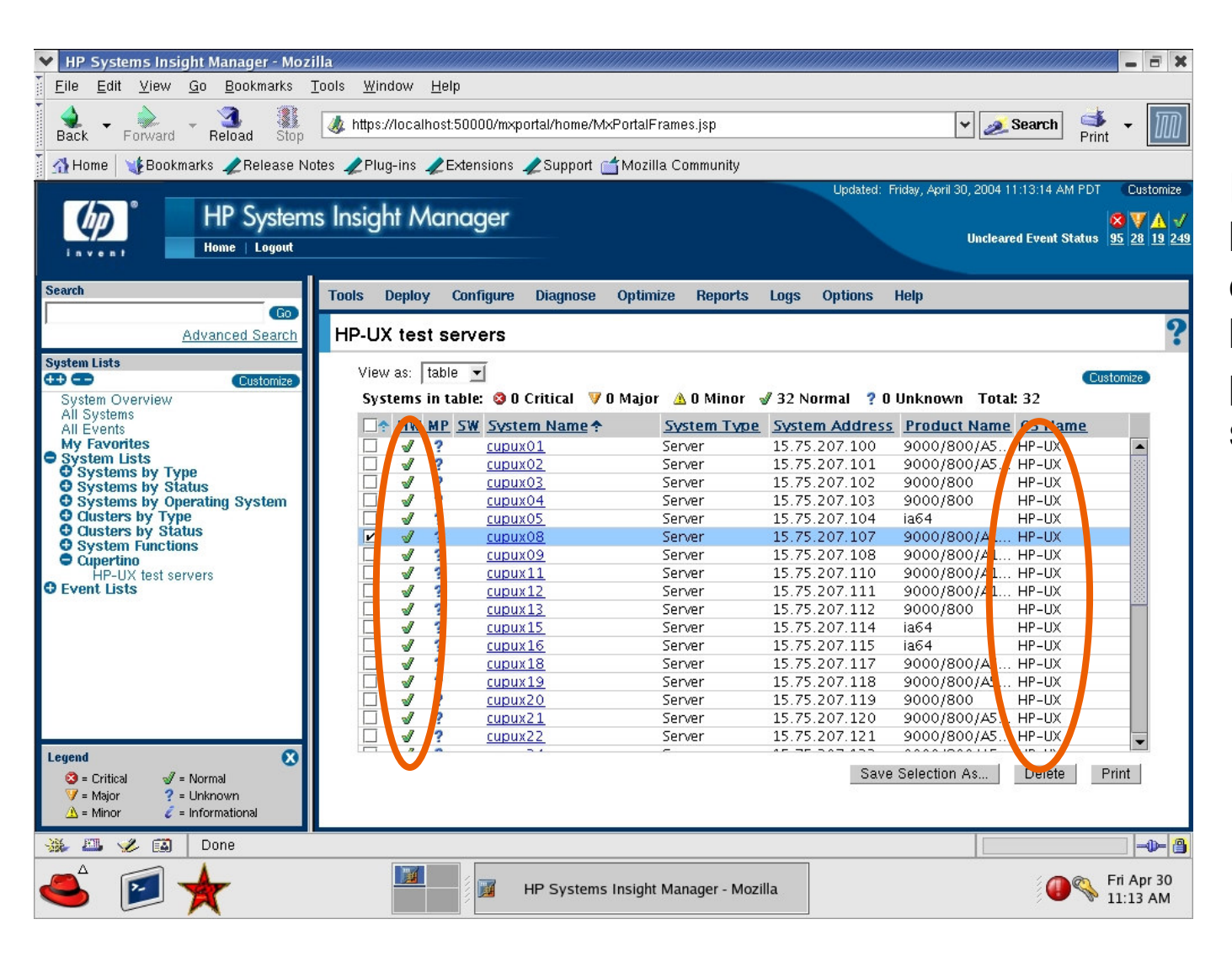

HW status is based on connectivity based status poll for HP-UX servers

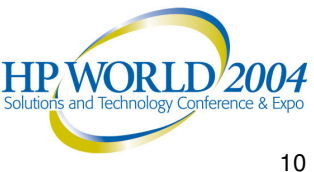

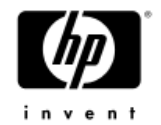

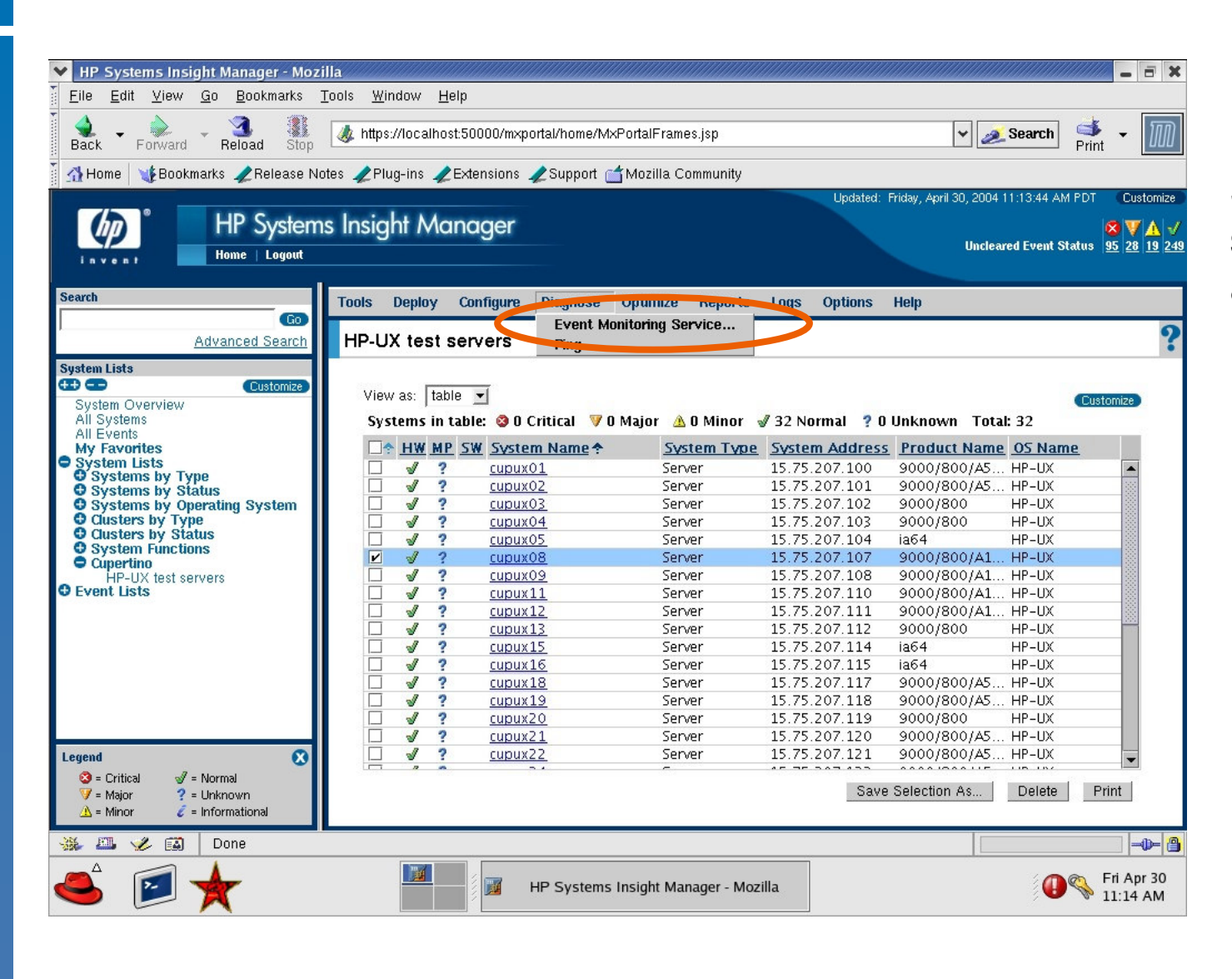

Select HP-UX system from list and then select EMS from tool menu

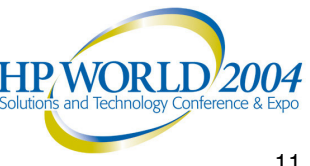

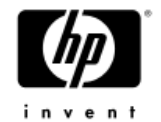

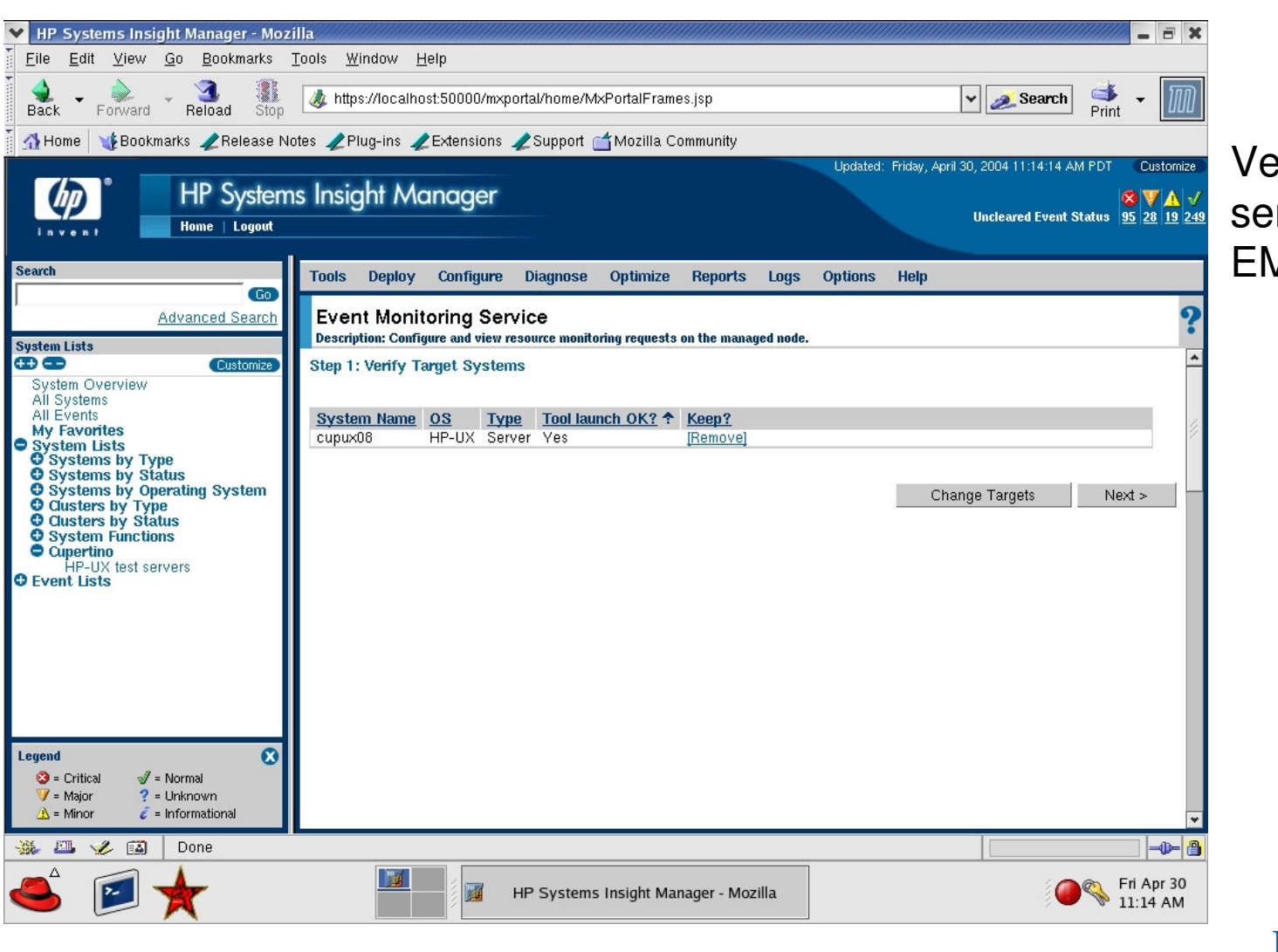

Verify HP-UX server to run EMS on

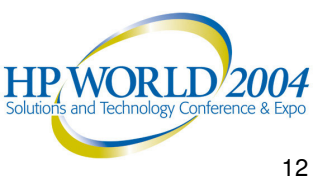

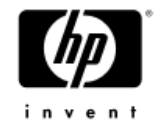

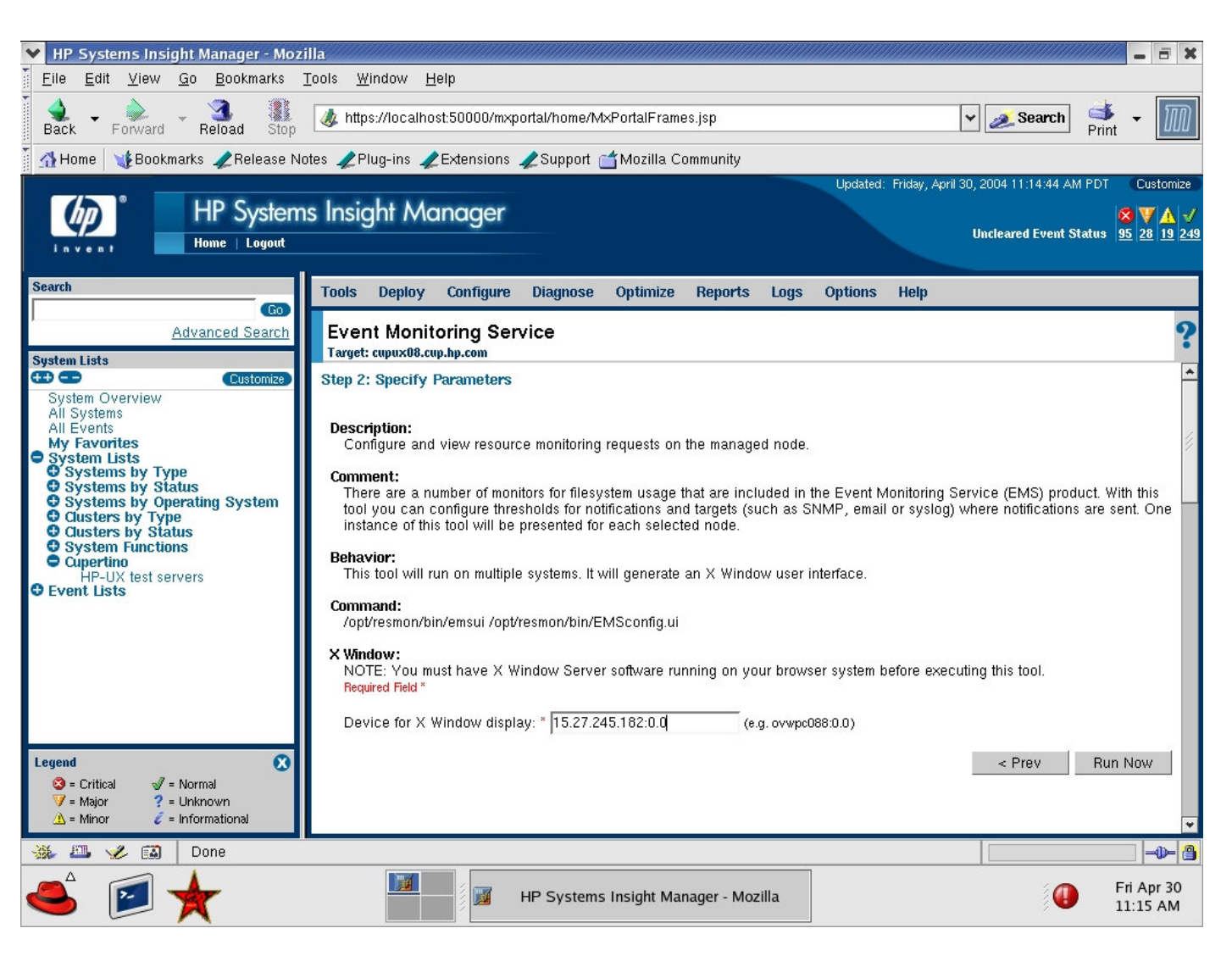

Since EMS has an X based GUI we need to specify where the GUI should be displayed (IP address where browser is being run)

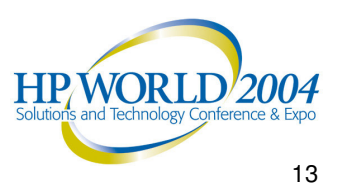

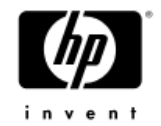

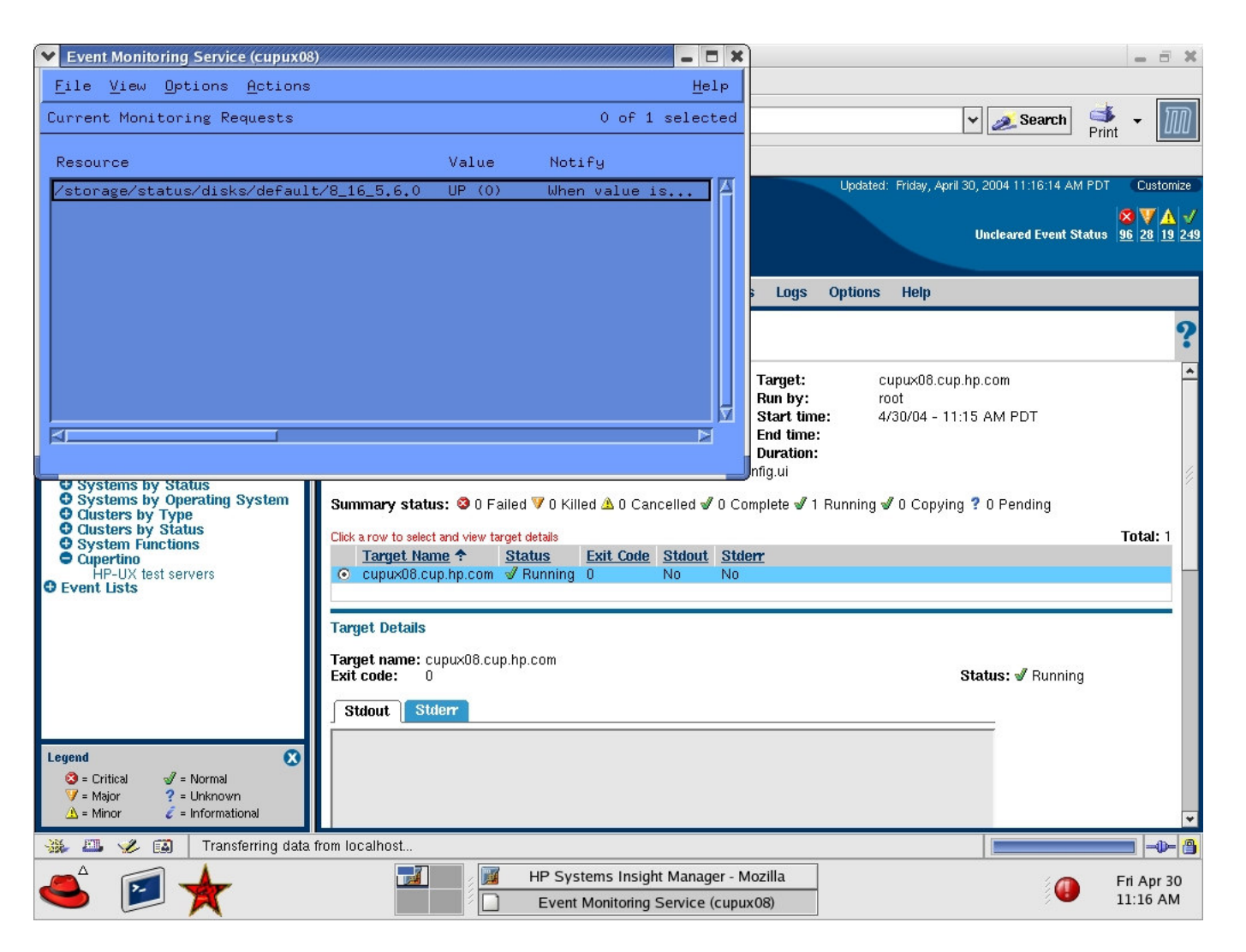

HP SIM will show new task is running on selected HP-UX server. The tool's X based GUI will pop-up in separate window.

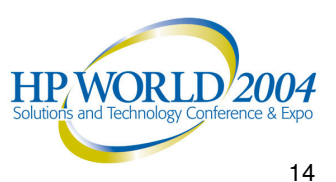

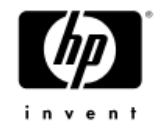

| Event Monitoring Service (cupux08)                                                                                                    | - = ×                                                                                                    | - 8 X                                    |
|----------------------------------------------------------------------------------------------------|----------------------------------------------------------------------------------------------------|------------------------------------------|
| <u>F</u> ile <u>V</u> iew <u>O</u> ptions <u>A</u> ctions                                                                                                    | View Monitoring Request Parameters (cunux R8)                                                                                                    |                                          |
| Current Monitoring Requests Resource /storage/status/disks/default/8_1                                                                                                    | View Monitoring Request Parameters (cupux08)          Resource: /storage/status/disks/default/8_16_5.6.0         Value: UP (0)         Show Instance Description         Notify: When value is =         UP (0)         Polling Interval: 300 seconds         Notify via: SNMP trap         Severity: Normal    Options:          Initial                                                                                                    | ■<br>Customize<br>₹ ▼ ▲ √<br>6 28 19 249 |
| O Systems by Status       Sum         O Systems by Operating System       Custers by Status         O Clusters by Status       System Functions         O Custers by Status       System Functions         O Cupertino       HP-UX test servers         O Event Lists       S | Image: Details         get Details         row:       0         row:       0         status:        ✓ Running                                                                                                    | Total: 1                                 |
| Legend<br>S = Critical                                                                                                    | icalhost                                                                                                    |                                          |
|                                                                                                    | Image: Image: | Fri Apr 30<br>11:16 AM                   |

With EMS you can select from a large number of resources to monitor and send an SNMP trap when a threshold is reached

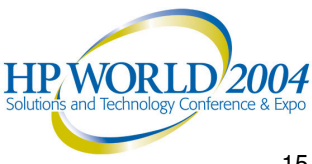

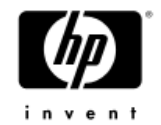

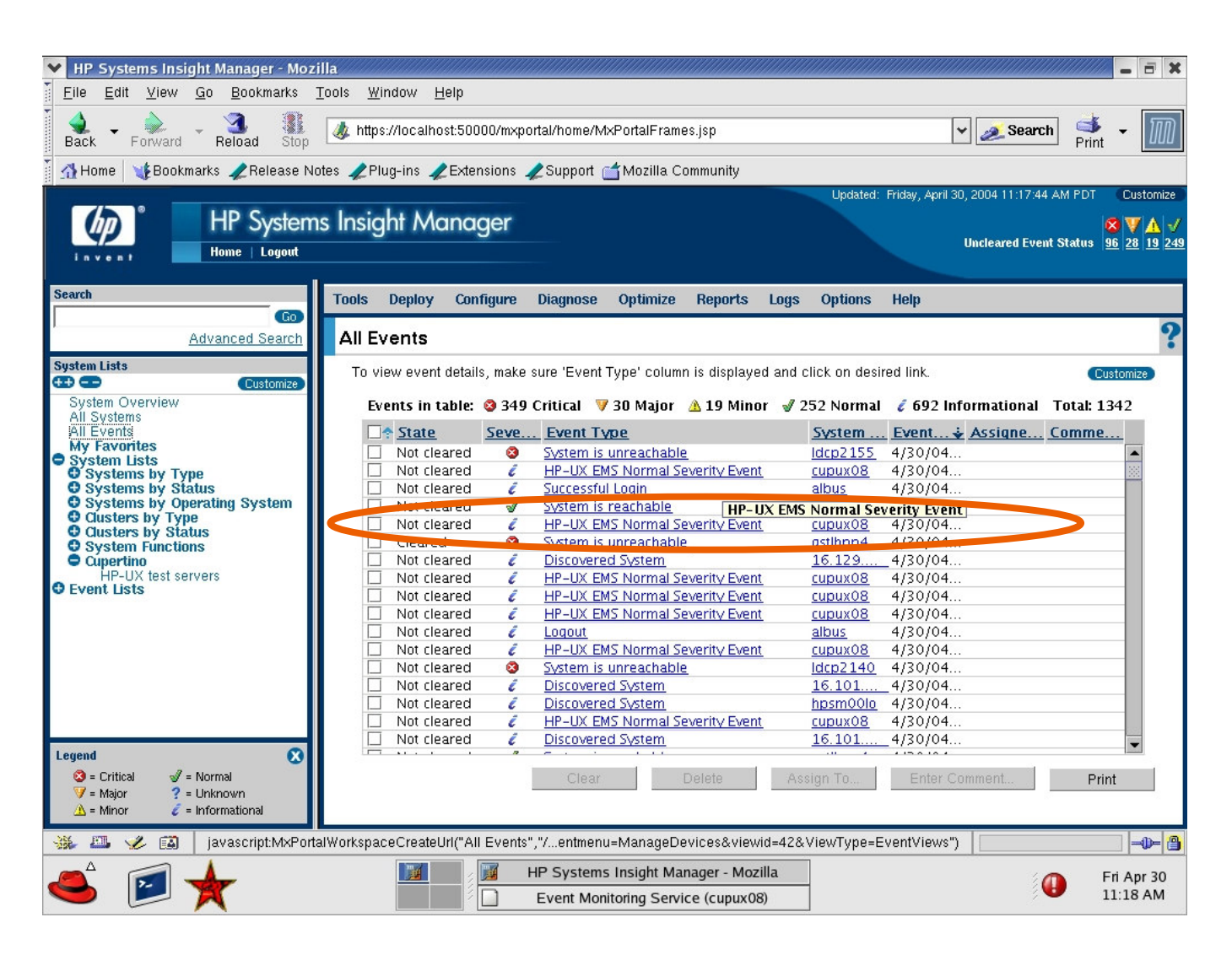

The SNMP traps from the **HP-UX** server show up in the Event List.

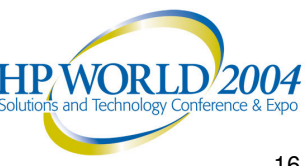

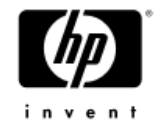

| <u>Eile E</u> dit <u>V</u> iew <u>G</u> o <u>B</u> ookmarks                                                                                         | jools <u>W</u> indow <u>H</u> elp                                                                                                    |                                                      |  |
|----------------------------------------------------------------------------------------------------|----------------------------------------------------------------------------------------------------|------------------------------------------------------|--|
| Sack - Forward - Reload Stop                                                                                                    | Ittps://iocalhost:50000/mxportal/home/MxPortalFrames.jsp                                                                                                    | 👻 💉 Search 📑 👻 🌆                                     |  |
| 🚹 Home 🛛 🦋 Bookmarks 🥠 Release N                                                                                                    | tes 🗶 Plug-ins 🥒 Extensions 🦧 Support 📩 Mozilla Community                                                                                                    |                                                      |  |
| HP System                                                                                                    | s Insight Manager                                                                                                    | ed: Friday, April 30, 2004 F1:18:24 AM FDT Customize |  |
| arch                                                                                                    | Tools Deploy Configure Diagnose Optimize Reports Logs Option                                                                                                    | s Help                                               |  |
| Advanced Search                                                                                                    | All Events                                                                                                    | 2                                                    |  |
| stem Lists                                                                                                    | Trap Details                                                                                                    | F                                                    |  |
| Sustem Overview                                                                                                    | Variable Description                                                                                                    | Value                                                |  |
| All Systems                                                                                                    | Full EMS name of the resource being monitored                                                                                                    | /storage/status/disks/default/8_16_5.6.0             |  |
| My Favorites                                                                                                    | A unique identifier for the monitoring request                                                                                                    | 1438449667                                           |  |
| System Lists<br>Systems by Type<br>Systems by Status                                                                                                | Operator indicates poll, change or threshold condition operator: >, >=, <, <=, ==, !=                                                                                                    |                                                      |  |
| <ul> <li>Systems by Operating System</li> <li>Clusters by Type</li> <li>Clusters by Status</li> <li>System Functions</li> <li>Clusterino</li> </ul> | Integer representing the resource type: 3009= String 3010= Sbit32 (signed<br>32 bit integer) 3011= Ubit32 (unsigned 32 bit integer) 3012= Sbit64 (future<br>use) 3013= Ubit64 (future use) 3014= Float64 (64 floating point number)<br>3015= Enumerated Type 3016= Error                                                                                                    | 3015                                                 |  |
| HP-UX test servers<br>Event Lists                                                                                                    | Quoted string representing resource value, should be converted using the<br>Resource Type indicated in Variable #4 Not applicable if Resource Type is<br>Error                                                                                                    | "UP(0)"                                              |  |
|                                                                                                    | Integer representing the threshold type, this is usually the same as resource<br>type. Integer representing the threshold type: 3009= String 3010= Sbit32<br>(signed 32 bit integer) 3011= Ubit32 (unsigned 32 bit integer) 3012= Sbit64<br>(future use) 3013= Ubit64 (future use) 3014= Float64 (64 floating point<br>number) 3015= Enumerated Type 3016= Error Not applicable if operator is<br>poll or change;or if Resource Type is Error Note: enumerated type is not<br>supported as threshold type. | 3010                                                 |  |
| egend 🛛 🕺<br>S = Critical 🚽 = Normal<br>Ƴ = Major ? = Unknown                                                                                       | Quoted string representing threshold value, should be converted using the<br>Threshold Type indicated in Variable #6. Not applicable if operator is poll or<br>change; or if Resource Type is Error                                                                                                    | "0"                                                  |  |
| ⚠ = Minor 🧳 = Informational                                                                                                    | Indicates that additional user data is available from EMS 0= no user data 1=                                                                                                    | 0                                                    |  |
| 🕹 🕮 🏑 🖾 🛛 Done                                                                                                    |                                                                                                    | -0-                                                  |  |
|                                                                                                    |                                                                                                    |                                                      |  |

Drilling down into the event shows the resource name being monitored

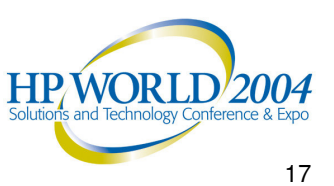

## Fault – HP-UX EMS Tips

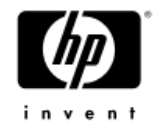

- 1. To set up trust relationship between CMS and managed HP-UX server use **mxagentconfig** command on the CMS.
- 2. To run a X based tool like EMS you need to make sure you can display the X window from the computer you are browsing from. To add a X host to a Red Hat Linux computer use: **xhost +hostname**. On Windows computer you will need to run an Xserver tool like ReflectionX.
- 3. To add a trap destination to a managed HP-UX server, on that server:
  - Use: /sbin/init.d/SnmpMaster stop to stop SNMP process.
  - Use: **chmod** +**w snmmpd**.**conf** to allow file to be written to.
  - Edit: /etc/SnmpAgent.d/snmpd.conf and uncomment "# trap-dest" and add the IP address of the HP SIM CMS
  - Use: /sbin/init.d/SnmpMaster start

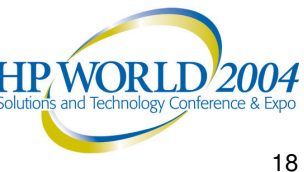

Remote Command Execution & Management

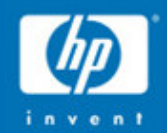

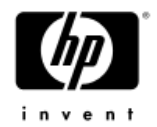

## **OpenSSH**

- OpenSSH is a FREE version of the SSH protocol suite
- OpenSSH encrypts all traffic (including passwords)
- The password for telnet, rlogin, ftp, and other such programs is transmitted across the Internet unencrypted
- OpenSSH provides a myriad of secure tunneling capabilities, as well as a variety of authentication methods.
- The OpenSSH suite includes
  - ssh program which replaces rlogin and telnet
  - scp which replaces rcp
  - sftp which replaces ftp
  - sshd which is the server side of the package
  - and other basic utilities like <u>ssh-add</u>, <u>ssh-agent</u>, <u>ssh-keysign</u>, ssh-keyscan, ssh-keygen and sftp-server.
  - OpenSSH supports SSH protocol versions 1.3, 1.5, and 2.0.
- O'Reilly's <u>SSH book</u> by Daniel Barrett and Richard Silverman is an excellent reference.

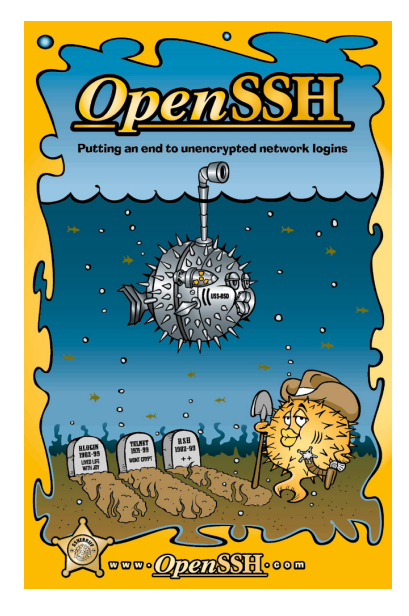

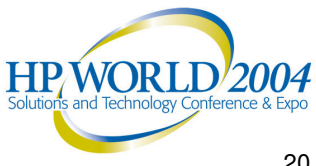

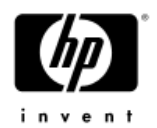

## The SSH Protocol

#### Authentication

 Reliably determines someone's identity. If you try to log into an account on a remote computer, SSH asks for digital proof of your identity (key-based or password-based.) If you pass the test, you may log in; otherwise SSH rejects the connection

#### Encryption

 Scrambles data so it is unintelligible except to the intended recipients. This protects your data as it passes over the network.

#### Integrity

Guarantees the data traveling over the network arrives unaltered.
 If a third party captures and modifies your data in transit, SSH detects this fact.

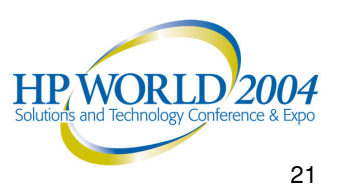

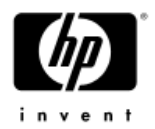

# Authentication and Authorization

- Every SSH connection involves two authentications in the following order:
  - <u>Server authentication</u> the SSH client verifies the identity of the SSH server
    - This ensures the SSH server is genuine, not an imposter, guards against an attacker redirecting the network connection to a different machine
  - <u>User authentication</u> the SSH server verifies the identity of the user requesting access
- Authorization occurs after authentication
  - Privileges granted after authentication (after knowing who they are)
  - Controlled at the user account level after SSH login

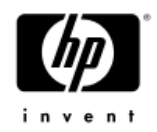

## Use of SSH features

- OpenSSH runs natively on HP-UX and Linux
- HP has provided OpenSSH for Windows
- SSH's most immediately useful features
  - Logging into a remote computer over a secure connection
  - Transferring files between computers over a secure connection
- HP SIM uses the features of SSH to remotely manage target systems, including the CMS as a managed platform
- The HP SIM role-based security either allows or disallows a CMS logged-in user to use CMS tools to managed authorized systems
- HP SIM uses SSH for initiating the CMS SSH client login to managed systems (public key) and execute a command securely

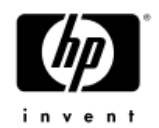

## Setup of SSH

- Deploy HP's OpenSSH to the managed devices through HP SIM
- Or, deploy manually and run mxagentconfig from the CMS to connect to the remote system and setup the keys
- Manually copy the HP SIM keys to the target nodes

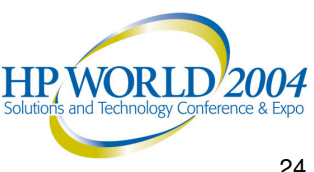

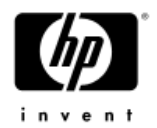

## Tools in HP SIM

- My Custom Commands
  - Managed through GUI
  - Runs on the CMS

#### TDEFs

- Managed through CLI
- Can run on the CMS or the managed device
- Can be restricted per user per device
  - Part of an authorization
- 3 types of tools: web-launch, CLI, and X Windows tool

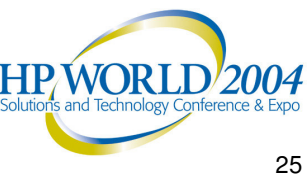

## **Distributed Task Facility**

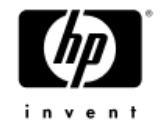

| C:\Program Files\HP\Systems                                                                   | Insight Manage | er\tools     |                     |              |  |
|-----------------------------------------------------------------------------------------------|----------------|--------------|---------------------|--------------|--|
| <u>Eile Edit V</u> iew F <u>a</u> vorites <u>T</u> ools <u>H</u> elp                          |                |              |                     |              |  |
| 🔇 Back 🔹 🕘 🖌 🏂 🔎 Search 🌔 Folders 🛛 🙀 🎯 🗙 🏹 🛄 🗸                                               |                |              |                     |              |  |
| Address 🗁 D:\Program Files\HP\Systems Insight Manager\tools                                   |                |              |                     |              |  |
| Name                                                                                          | Size           | Туре 🔺       | Date Modified       | Attributes 🔺 |  |
| 曾 lm_remoteaccess.xml                                                                         | 3 KB           | XML Document | 11/14/2003 10:28 AM | A            |  |
| 曾 managementurl.xml                                                                           | 4 KB           | XML Document | 11/10/2003 2:29 PM  | A            |  |
| 🖭 mx-tools.xml                                                                                | 20 KB          | XML Document | 2/13/2004 8:22 AM   | A            |  |
| 🔮 openssh-install.xml                                                                         | 4 KB           | XML Document | 5/14/2004 9:28 AM   | A            |  |
| 🔮 parmgr-tools.xml                                                                            | 6 KB           | XML Document | 11/14/2003 9:10 AM  | Α            |  |
| 🔮 parmgr-web-tools.xml                                                                        | ЗКВ            | XML Document | 11/14/2003 9:10 AM  | A            |  |
| 🔮 pmptools.xml                                                                                | 10 KB          | XML Document | 5/5/2004 3:26 PM    | A            |  |
| 🔮 prm-tools.xml                                                                               | 5 KB           | XML Document | 11/7/2003 10:01 AM  | A            |  |
| 🔮 proliant-msa-tools.xml                                                                      | 6 KB           | XML Document | 5/14/2004 9:26 AM   | A            |  |
| 🔮 property-pages-tools.xml                                                                    | 2 KB           | XML Document | 1/29/2004 4:33 PM   | A            |  |
| 🕋 rackview. xml                                                                               | 2 KB           | XML Document | 11/7/2003 10:02 AM  | A            |  |
| 🔮 rpm-tools.xml                                                                               | 5 KB           | XML Document | 2/11/2004 2:38 PM   | A            |  |
| 🔮 sam-tools.xml                                                                               | 13 KB          | XML Document | 11/19/2003 4:21 PM  | A            |  |
| 😰 sgmw-web-tools.xml                                                                          | ЗКВ            | XML Document | 2/19/2004 2:25 PM   | A            |  |
| 😰 svguardview.xml                                                                             | ЗКВ            | XML Document | 2/13/2004 11:03 PM  | A            |  |
| 📽 swm-ssa-tools.xml                                                                           | 10 KB          | XML Document | 11/7/2003 10:03 AM  | А            |  |
| 🔮 systempage.xml                                                                              | 4 KB           | XML Document | 11/10/2003 2:47 PM  | A 💽          |  |
| Type: XML Document Date Modified: 6/11/2004 2:53 PM Size: 1.51 KB 🛛 1.51 KB 🛛 🌏 My Computer 🥢 |                |              |                     |              |  |

Note: All the command tools are based on tool definitions shipped with HP SIM.

Each tool definition can be found in an XML file.

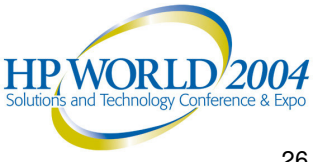

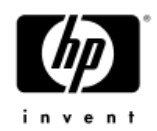

# CLI for Tools

- mxtool •
  - Main command to import, export, and modify tools
  - mxtool -a : add a tool
  - mxtool –l : export a tool
  - mxtool m : modify a tool
  - mxtool –r : remove a tool
  - --f <filename> works with any of the command to read/write to a file (easiest way to work with mxtool)

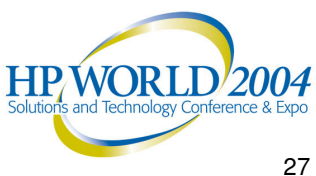

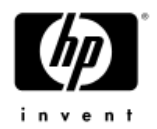

## MXTOOL – XML file

```
    XML file – web-launch tool
```

```
<?xml version="1.0" encoding="UTF-8" ?>
<tool-list>
    <web-launch-tool name="WebJetAdmin" max-targets="1">
 <category>Local Tools</category>
  <description>View printer via WebJetAdmin.</description>
 <execute-as-user>root</execute-as-user>
 <toolbox-enabled value="true" />
 <include-filter type="hardware">
      <node-filter name="DeviceType" operator="eq"
 value="Printer"/>
 </include-filter>
 <web-block accepts-targets="true">
     <main-url>http://rook:8000/device/%n/</main-url>
 </web-block>
 <attribute name="menu-path">Tools|System
Information</attribute>
  <attribute name="target-frame">WJAFrame</attribute>
    </web-launch-tool>
</tool-list>
```

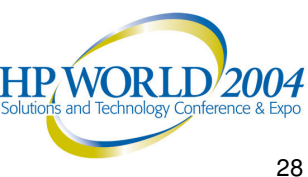

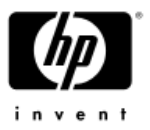

## Copying files: crontab replacement

```
XML file – UX command
 <?xml version="1.0" encoding="UTF-8"?>
 <tool-list>
 <ssa-command-tool name="Replace root crontab" >
 <category>General Tools</category>
 <description>Replace the root crontab with the one from the
   CMS</description>
 <owner>root</owner>
 <execute-as-user>root</execute-as-user>
 <ssa-block>
    <copy-block>
      <source>/var/spool/cron/crontabs/root</source>
      <destination>/var/tmp/root crontab</destination>
    </copy-block>
    <command log="true">
      /usr/bin/crontab -1 > ~root/.crontab.old;
      /usr/bin/crontab /var/tmp/root_crontab;
                                                       NOTE: >
      rm /var/tmp/root crontab
    </command>
                                                       replaced by >
 </ssa-block>
                                                      on exec!
 </ssa-command-tool>
 </tool-list>
```

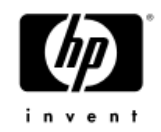

# Kernel Configuration

| 🛃<br>File Edit View                                   | v Favorites Tools Help                                                 | HP Systems Insigh                    | t Manager - Microsoft Intern         | et Explorer                                |                             | 000                                           |
|-------------------------------------------------------|------------------------------------------------------------------------|--------------------------------------|--------------------------------------|--------------------------------------------|-----------------------------|-----------------------------------------------|
|                                                       | ) - 🖹 😰 🟠 🔎 Se                                                         | arch 👷 Favorites 🔮 Me                | :dia 🧭 🔗 - 🤮                         | i - 🔜 🚾 🏭                                  |                             |                                               |
| Address 🙆 https:                                      | ://hpsim:50000/mxportal/home/MxPor                                     | talFrames.jsp                        |                                      |                                            |                             | ✓ → Co                                        |
| Google                                                | 👻 🐯 Search                                                             | Web 🔸 🚿 🎴 PageRank 🗗                 | 415 blocked 📲 AutoFill               | 🕒 🏾 🕹 Links 🍓 EZBoard                      | 🍯 hp-eds 🛛 🛃 IM7            | Forum 顲 im7demo 🛛 »                           |
| (p)°                                                  | HP Systems Ins                                                         | ight Manager                         |                                      | Upd                                        | lated: Friday, July 9, 2004 | 4 2:23:24 PM CDT (Customize)                  |
| invent                                                | 🙆 chip - hp kcweb - tunables - M                                       | icrosoft Internet Explorer provid    | ed by Hewlett-Packard                |                                            |                             | _ 8 ×                                         |
| Search                                                | <u>File E</u> dit ⊻iew F <u>a</u> vorites <u>T</u> o                   | ools <u>H</u> elp                    |                                      |                                            |                             | <b>(1</b> )                                   |
| Svetom Liete                                          | Here and the stop → Here and the stop                                  | 👔 🚮 🧕 🖻<br>Refresh Home Search Favor | i 🧭 🛃 - 🎒<br>ites History Mail Print | Edit Discuss                               |                             |                                               |
|                                                       | Address 🛃 https://chip.india.hp.com                                    | :1188/casey/top.cgi                  |                                      |                                            |                             | ▼ <i>∂</i> Go                                 |
| All Systems<br>All Events<br>My Favorites             | Welcome, root                                                          | ▲<br>kcweb : tunables                |                                      | → show a                                   | all search                  | • 2                                           |
| <ul> <li>System Lists</li> <li>Event Lists</li> </ul> | (h)                                                                    | 🦁 🗲 % → tunable                      |                                      | $\rightarrow$ current $\rightarrow$ next b | poot                        |                                               |
|                                                       |                                                                        | Ø 72 → dbc max                       | pct                                  | 50                                         | Δ                           |                                               |
|                                                       | invent                                                                 | 13 → ninode                          | -5.72                                | 4880                                       | Δ                           |                                               |
|                                                       | HP-IIX kernel                                                          | Ø 12 ∰ <u>max thr</u>                | ead proc                             | 256                                        | Δ                           |                                               |
|                                                       | configuration                                                          | Ø 6 → maxssiz                        |                                      | 8388608                                    |                             |                                               |
|                                                       | tunables                                                               | Ø 4 → maxtsiz                        |                                      | 100663296                                  |                             |                                               |
|                                                       | ⇒ alarms                                                               | ♥ 4 → maxupro                        |                                      | 256                                        | $\Delta$                    |                                               |
|                                                       | → modules                                                              | ♥ 4 → nkthread                       |                                      | 8416                                       |                             |                                               |
|                                                       | ⇒ change log viewer                                                    | O 2 → chmmni                         |                                      | 4200                                       |                             |                                               |
|                                                       | ⇒ logout                                                               | 0 1 → maydsiz                        |                                      | 1073741824                                 |                             |                                               |
|                                                       |                                                                        | 1 → noty                             |                                      | 60                                         |                             |                                               |
|                                                       | → reboot system                                                        | 1 → semmni                           |                                      | 2048                                       | Ā                           |                                               |
|                                                       |                                                                        | M 0 Amaudeia                         | 2.4kit                               | 4204047204                                 | Ā                           | <u> </u>                                      |
| Applet com.hp.                                        | → help<br>→ table of contents<br>→ index                               | modify max_thread_                   | proc man page                        |                                            |                             | create new alarm                              |
|                                                       |                                                                        | tunable max_tl                       | nread_proc                           |                                            |                             |                                               |
|                                                       | tupable usage menitering                                               | description Maximum                  | n number of threads in each j        | process                                    | daily<br>100%               | percent usage                                 |
|                                                       | Con Coff                                                               | module pm                            |                                      |                                            | 75%                         |                                               |
|                                                       |                                                                        | current 256                          |                                      |                                            | 50%                         |                                               |
|                                                       | 🥺 show dynamic tunables                                                | next boot 256 (integer)              |                                      |                                            | 25%-<br>1%-                 |                                               |
|                                                       | Show tunables not at default value                                     | next boot<br>(expression) Default    |                                      |                                            | 07,<br>07,                  | WTF <mark>SS</mark> MTWT<br>/21/03 - 07/31/03 |
|                                                       | show tunables with                                                     | last boot value 256                  |                                      |                                            | top consumer:               | s or max_thread_proc                          |
|                                                       | <ul> <li>usage information</li> <li>planned using potential</li> </ul> | default 256                          |                                      |                                            | usage                       | aname                                         |
|                                                       | ≠ default value                                                        | legal range > 64                     | v 1                                  |                                            | 33                          | Z/U16 cmcld                                   |
|                                                       | Ø dynamic tunables                                                     | present usage 33 (12.9               | 76)                                  |                                            | 24                          | 45 vxtsd                                      |
|                                                       | modify tunable on same                                                 | dynamic Yes ♥                        |                                      |                                            | 20                          | 1165 dced                                     |
|                                                       | Ine line                                                               | auto tune status Not Supp            | orted                                |                                            | 17                          | 1328 swagentd                                 |
|                                                       |                                                                        | Constraints may the                  | ead proc >= 64 may thread            | proc <= oktoread                           | 15                          | 8084 vxind                                    |
|                                                       | E Done                                                                 |                                      |                                      |                                            |                             | E Kerner Local Intranet                       |

# Features

- Replaces SAM's kernel configuration area
- Dynamic discovery of kernel tunable updates
- ✓ Kernel tunable usage charts
- Static/dynamic kernel tunable tuning
- ✓ DLKM support
- $\checkmark$  Set alarms for kernel tunables
- Easy access to kernel monitoring information
- Capability to analyze top consumers of certain kernel parameters
- Displays kernel tunable man pages
   HP,WORLD 2004

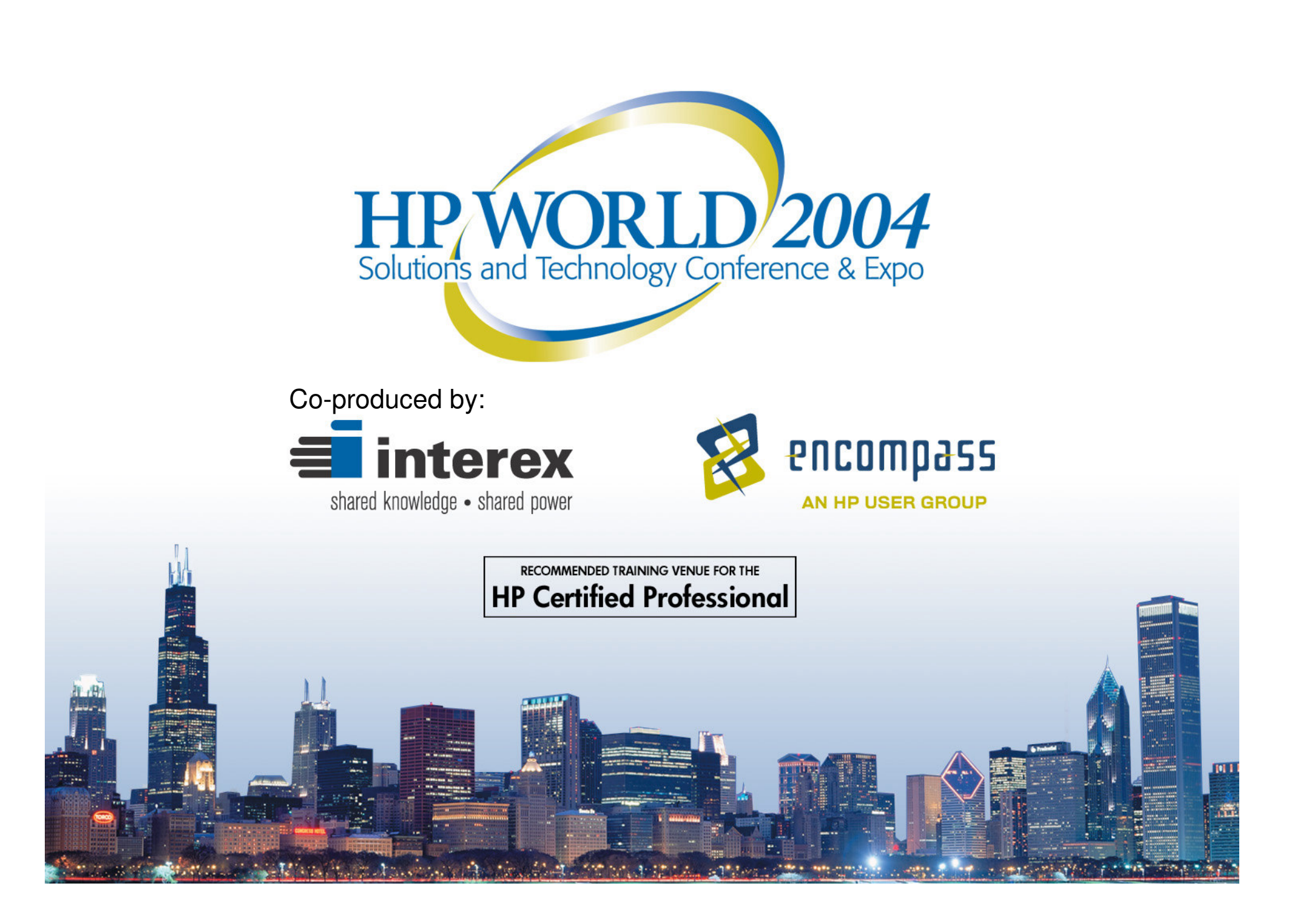